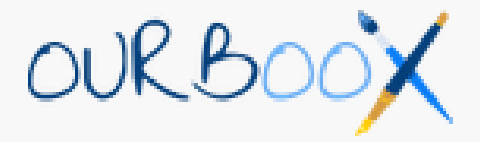

# Etape 1 : Se connecter et s'inscrire

Rejoignez : <u>http://www.ourboox.com/</u> et inscrivez-vous ici. C'est un outil pédagogique gratuit.

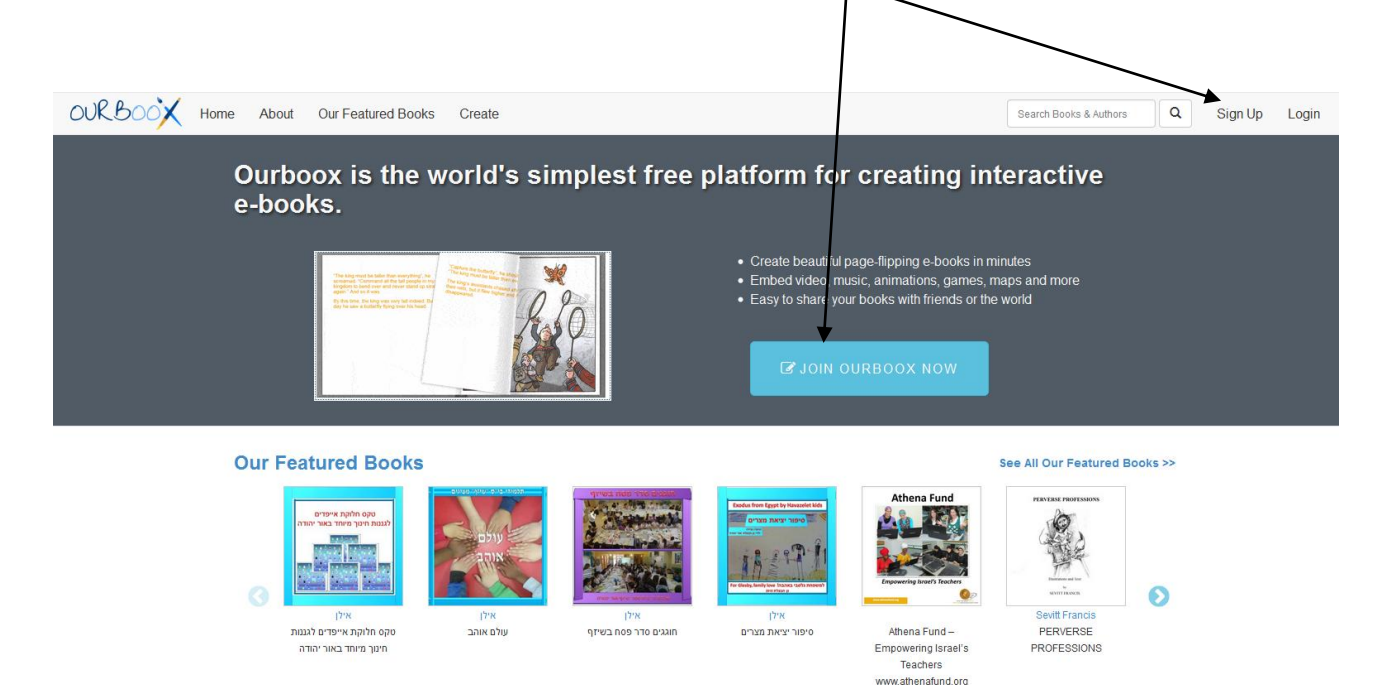

Voici la page d'accueil une fois connecté. Cliquez sur « my books ».

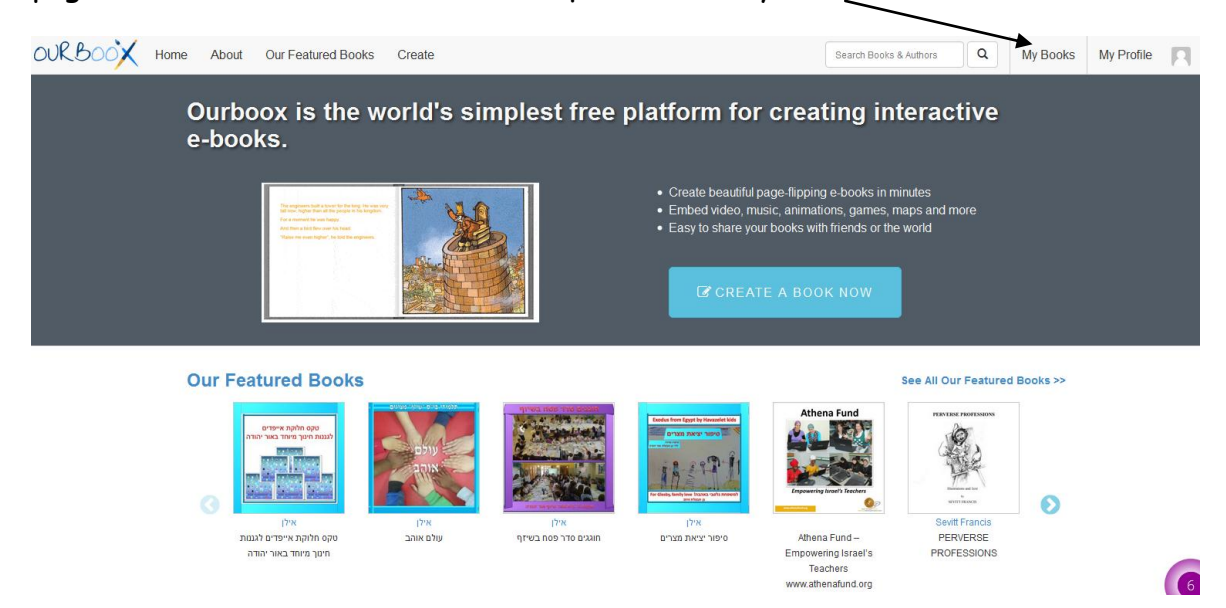

# Etape 2 : Créer un livre numérique

Cliquez sur « create a new book » (l'un des deux vous mène au même endroit)

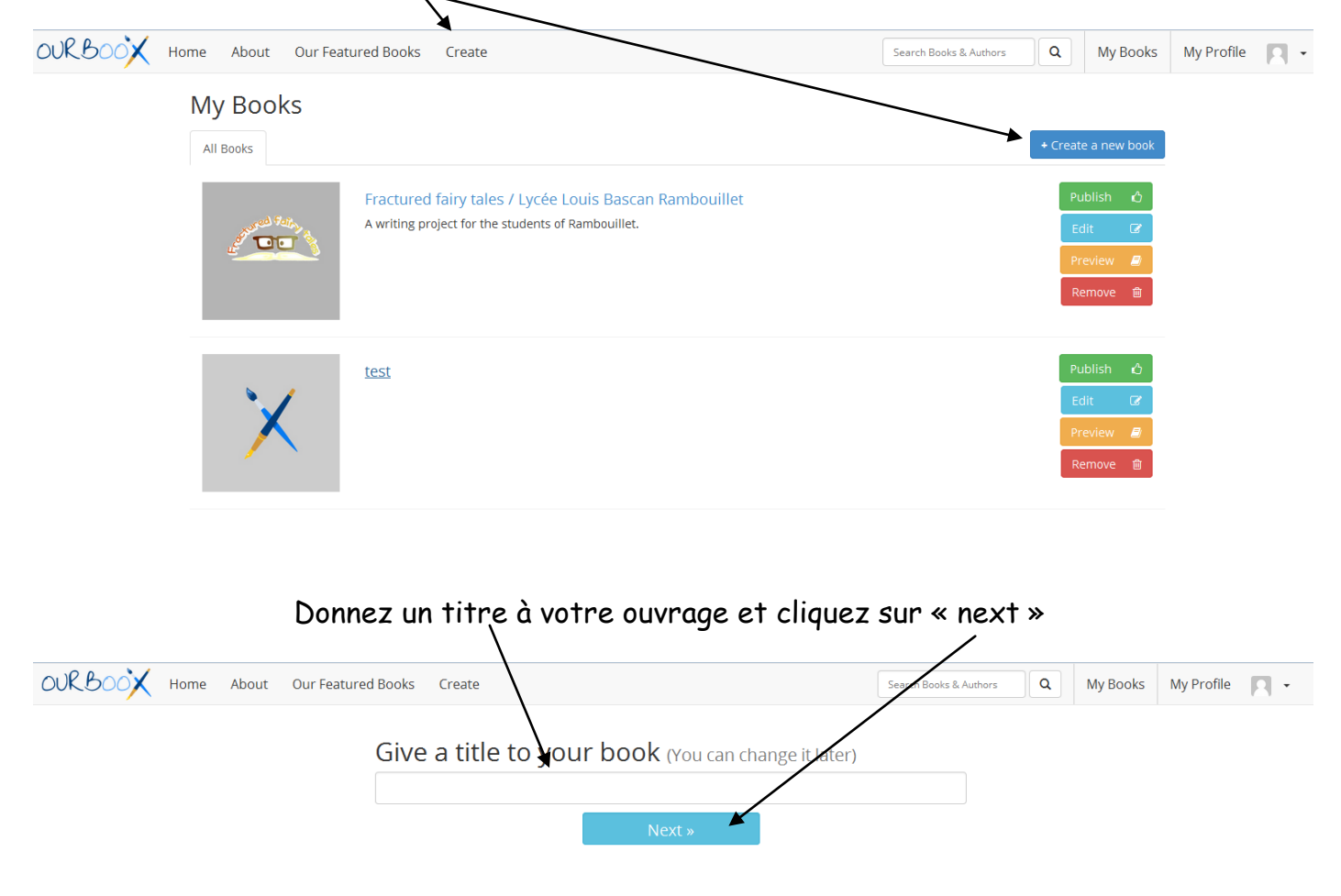

Choisissez le format de votre livre (carré ou rectangulaire en fonction de ce que vous voulez publier), je vais poursuivre avec le format carré (square book).

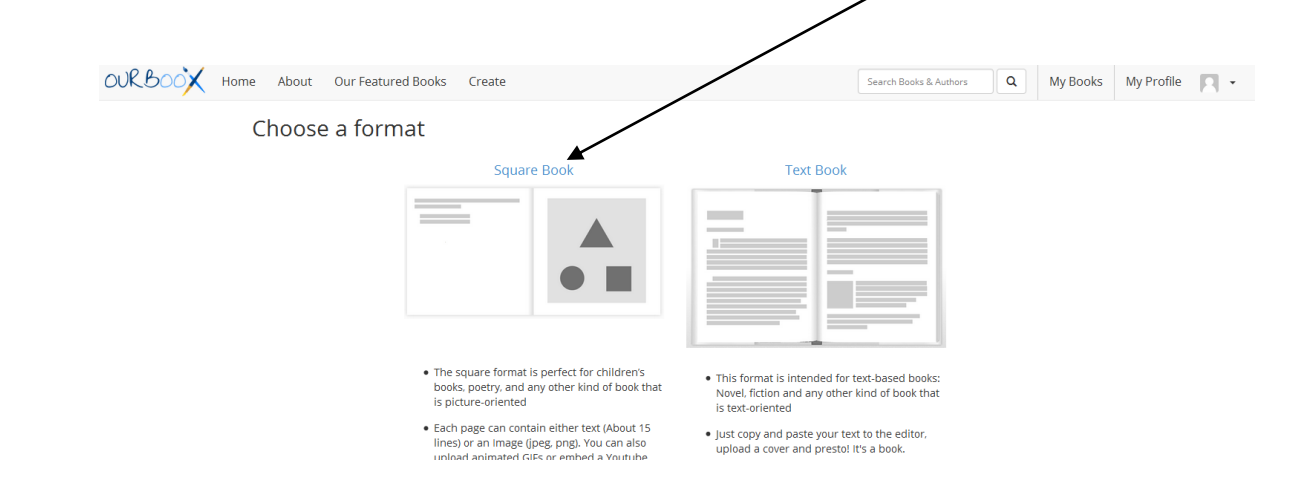

### <u>Etape 3 : Ajouter du contenu.</u>

Votre éditeur s'ouvre. Deux fonctions vous sont proposées : l'éditeur de texte, dans lequel vous pourrez insérer des liens, des vidéos YouTube (via le lien), ou des outils numériques possédant des liens d'intégration (comme « Padlet » par exemple) via l'éditeur de code source, et l'éditeur d'image pour illustrer votre texte (à noter il ne propose l'insertion que d'une image à la fois, donc si on veut mettre plusieurs images, il faudra faire le montage avant et le scanner).

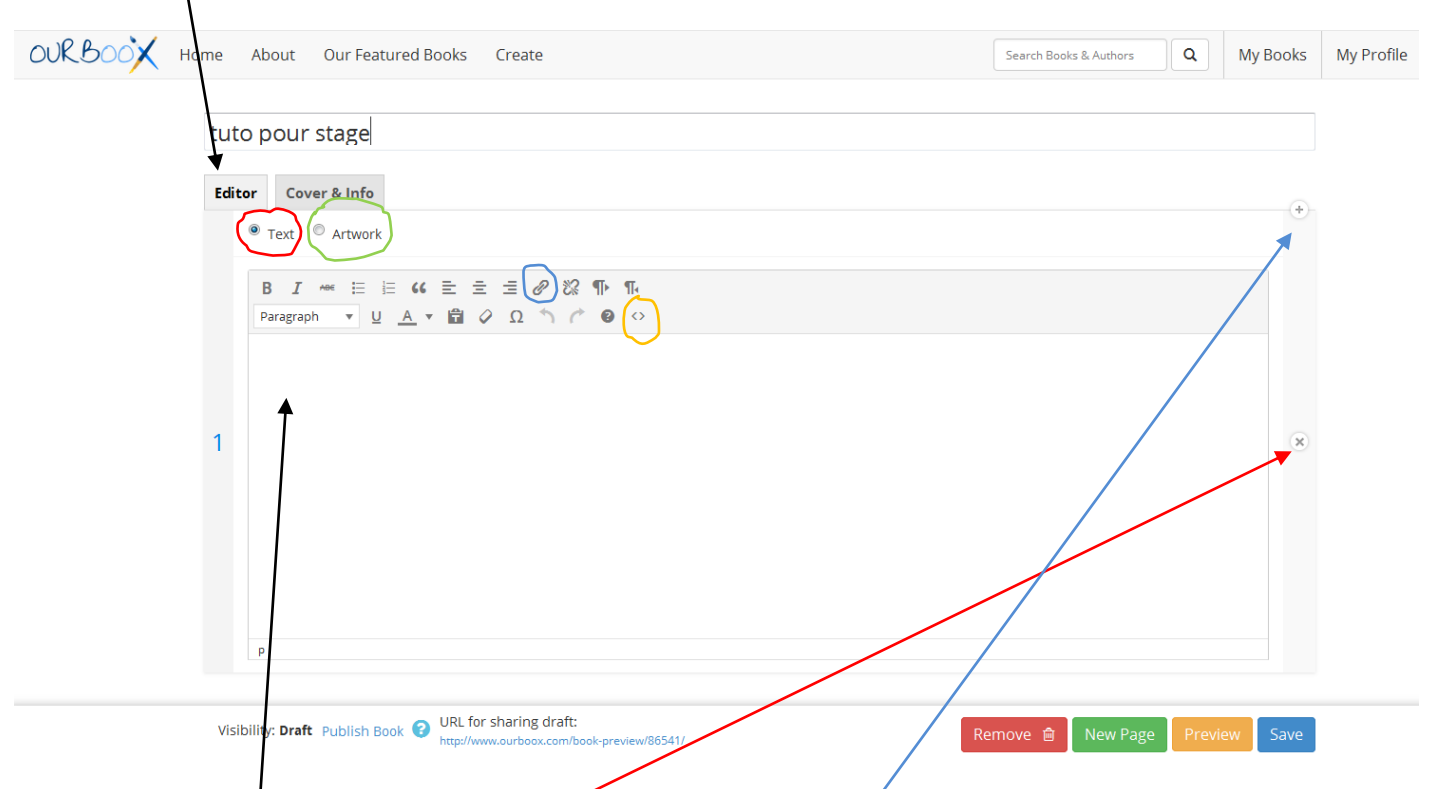

Vous pouvez tapér votre texte directement ou bien l'importer en faisant un copier/coller (ce qui permet aux élèves de travailler leur texte sur un document word ou Open Office avant). Vous pouvez supprimer la page en cours ou en ajouter une très facilement. Voici ce que cela donne une fois le texte et l'illustration posés par les élèves. Une page et une illustration.

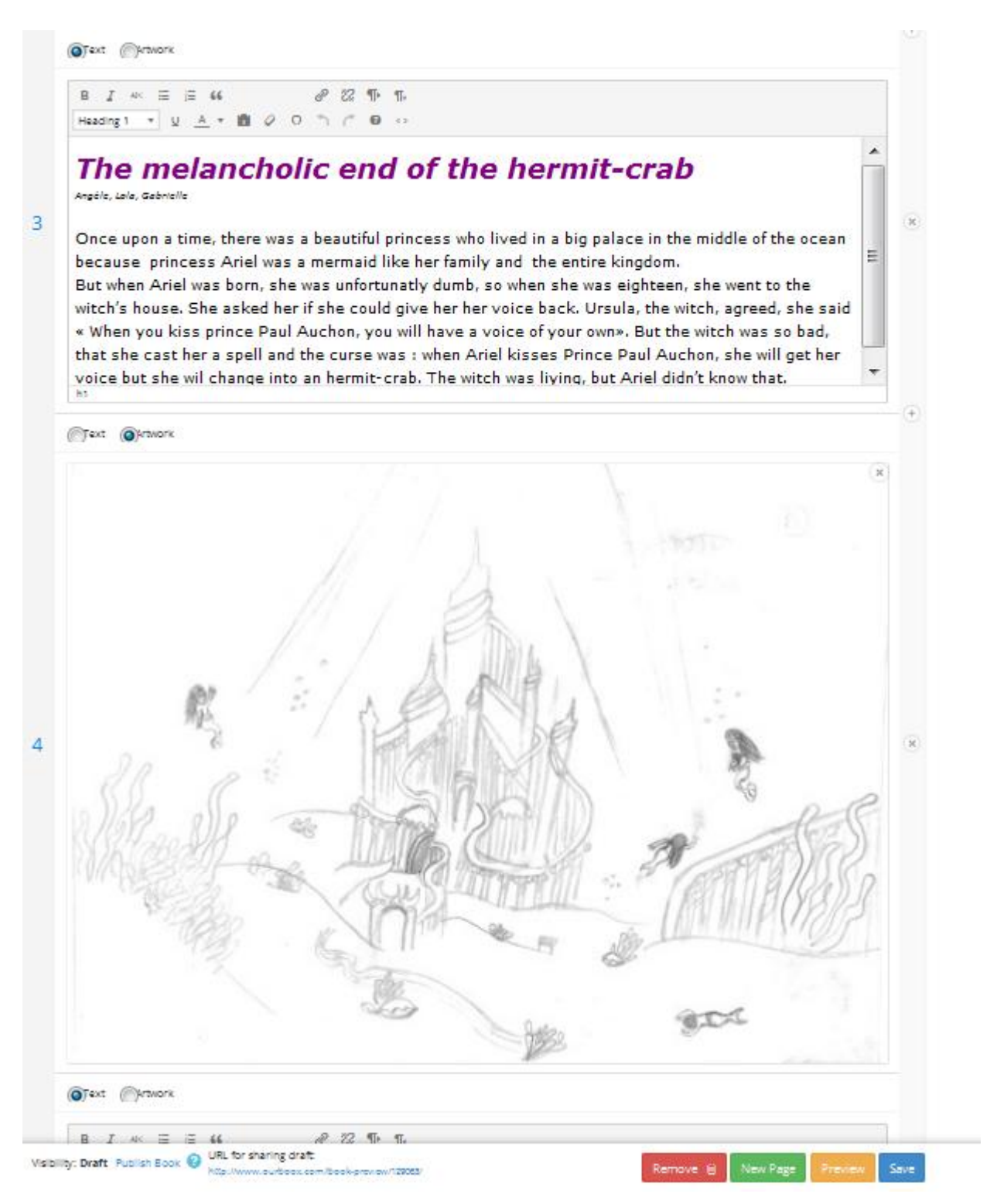

## Etape 4 : Sauvegarder et publier.

#### Une fois les pages remplies, pensez à sauvegarder, cliquez sur « save »

| OURBOOX Home | About Our Featured Books Create                                                                              | Sear h Books & Authors Q My Boo | oks My Profile |
|--------------|----------------------------------------------------------------------------------------------------|---------------------------------|----------------|
| tut          | o pour stage                                                                                                 |                                 |                |
| Edit         | or Cover & Info                                                                                              |                                 |                |
|              | ● Text ◎ Artwork                                                                                             | X                               |                |
|              | $\begin{array}{cccccccccccccccccccccccccccccccccccc$                                                         |                                 |                |
|              |                                                                                                    |                                 |                |
| 1            |                                                                                                    |                                 | ×              |
|              |                                                                                                    |                                 |                |
|              |                                                                                                    |                                 |                |
|              |                                                                                                    |                                 |                |
| _            |                                                                                                    |                                 |                |
| Visi         | bility: Draft Publish Book Publish Book URL for sharing draft:<br>http://www.ourboox.com/book-preview/86541/ | Remove 📾 New Page Preview Sa    | ve             |

Vous pourrez aller dans « my books » pour modifier ou reprendre l'édition de votre livre.

Il n'y a pas de code d'intégration dans Ourboox, le lien de partage proposé vous permet (à vous ou /et à vos élèves) de visualiser le livre en cours de publication ou après la publication. Vous pouvez mettre ce lien très facilement à disposition des élèves sur votre blog ou votre ENT.

Sur Ourboox, une seule personne ouvre le compte (un élève peut être rédacteur en chef, ouvrir le compte et récupérer les travaux de ses camarades, ou ouvrir le compte, créer le livre et leur laisser l'accès à son poste pour qu'ils viennent y déposer leurs travaux).

Le fait de publier le livre le rend visible à tous les internautes.

#### Dernière étape : Faire la page de garde

Cliquez ici pour éditer votre page de garde et donner les informations nécessaires à la publication de votre livre.

| OURBOOX H | About Our Featured Books Create Search Books & Authors Q My Books M                                                                                                    | y Profile |
|-----------|----------------------------------------------------------------------------------------------------|-----------|
|           |                                                                                                    |           |
|           | tuto pour stage                                                                                                    |           |
|           | Editor Cover & Info                                                                                                    |           |
|           | • Text • Artwork                                                                                                    |           |
|           | $B  I  Are  \coloneqq  \coloneqq  i \coloneqq  i \coloneqq  i \coloneqq  i \equiv  \texttt{i} =  \mathscr{O}  \wr \ \mathfrak{i} \cong  \mathfrak{i} \blacksquare  \mathfrak{i} \blacksquare  i \blacksquare  i \blacksquare $ |           |
|           | Paragraph $\checkmark$ U A $\checkmark$ $\blacksquare$ $\land$ $\Omega$ $\land$ $\land$ $\circlearrowright$ $\textcircled{O}$ $\diamond$                                                                                                    |           |
|           |                                                                                                    |           |
|           |                                                                                                    |           |
|           | 1                                                                                                    |           |
|           |                                                                                                    |           |
|           |                                                                                                    |           |
|           |                                                                                                    |           |
|           |                                                                                                    |           |
|           |                                                                                                    |           |
|           |                                                                                                    |           |
|           | VRL for sharing draft:                                                                                                    |           |
|           | VISIDIIITY: Draft Publish Book 🔮 http://www.ourbook.com/book-preview/86541/ Remove 🔒 New Page Preview Save                                                                                                    |           |

#### Cette fenêtre s'ouvre :

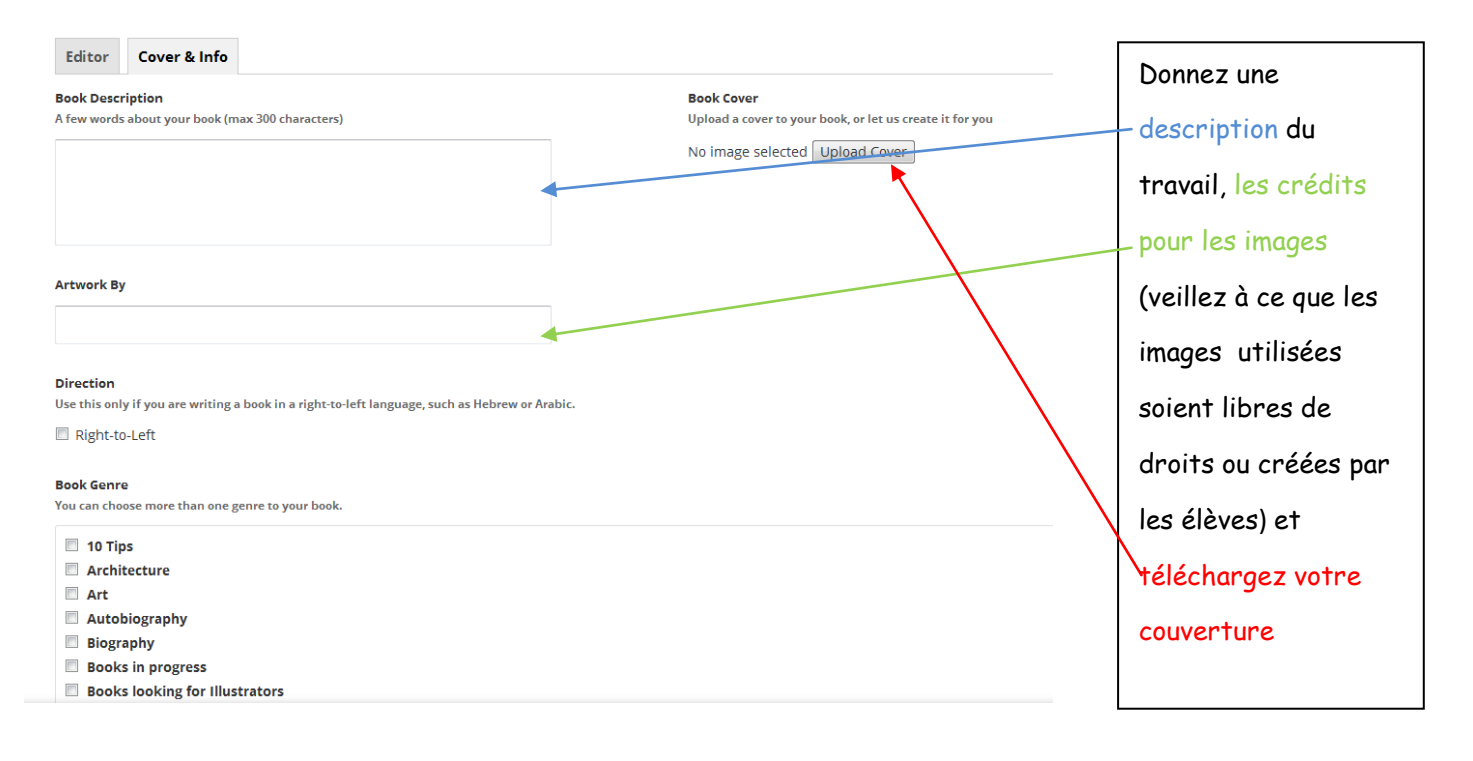

DONE!